## 1.トップ画面

左から、①レイヤ情報、②凡例、③ハザードマップ

トップ画面の基本設定では、指定緊急避難場所、南海トラフ巨大地震における揺れやすさ(震度階級)が 出てくるように、設定されています。

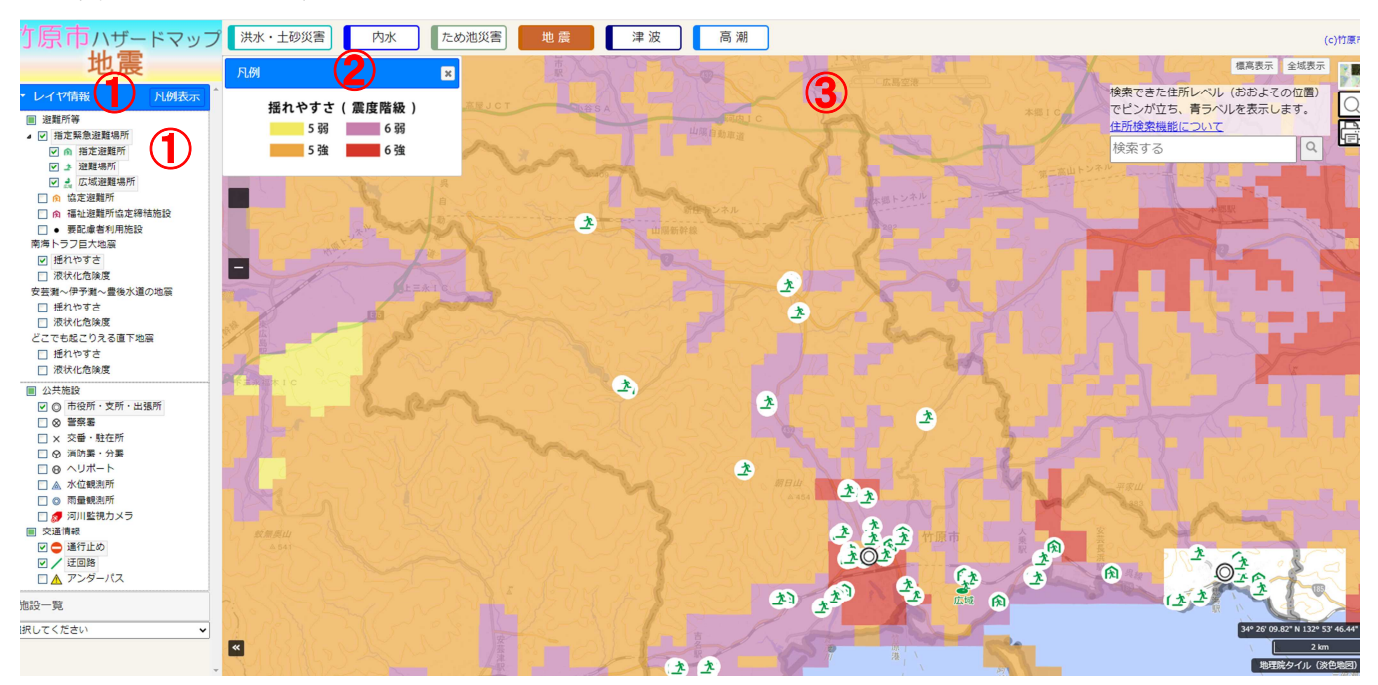

## 2. 確認したい項目に<br /> ワチェックを入れる

南海トラフ巨大地震のほか、「安芸灘〜伊予灘〜豊後水道の地震」「どこでも起こりえる直下型地震」について、選択することでそれぞれの揺れやすさ(震度階級)、液状化危険度を表示することができます。

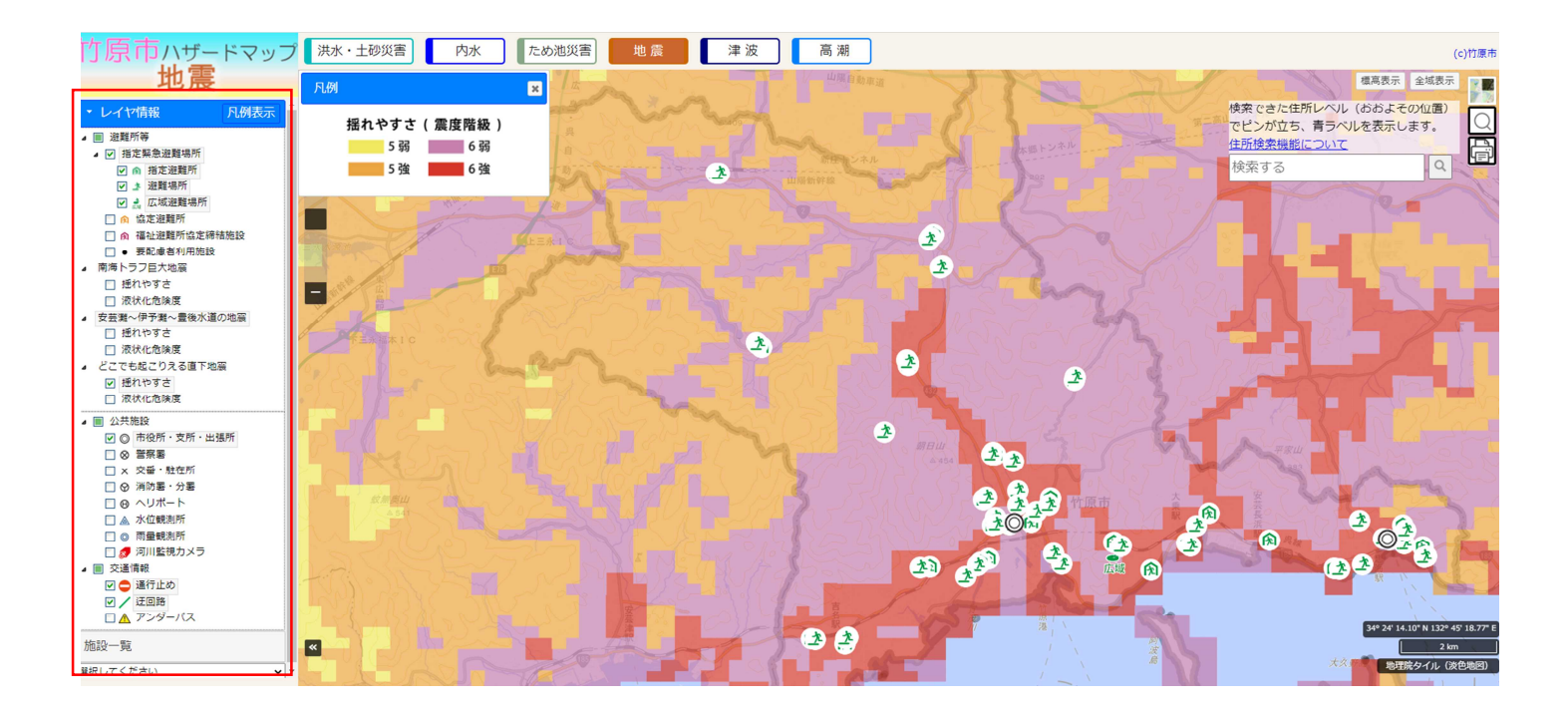

## <u>3. 画面の拡大</u>

ハザードマップの地図上でスクロールすると、地図を拡大、縮小することができます。

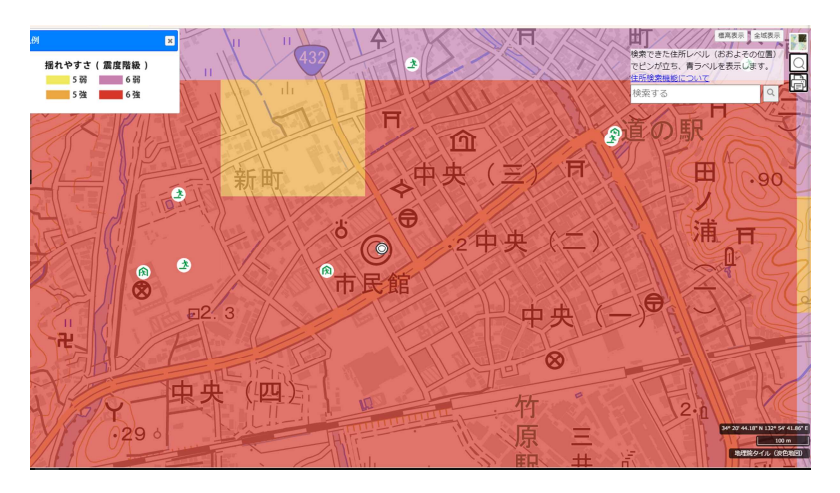

## 4. 地図の切り替え

右上の赤枠で囲った部分をクリックし地図を選択すると、選択した地図に切り替えることができます。

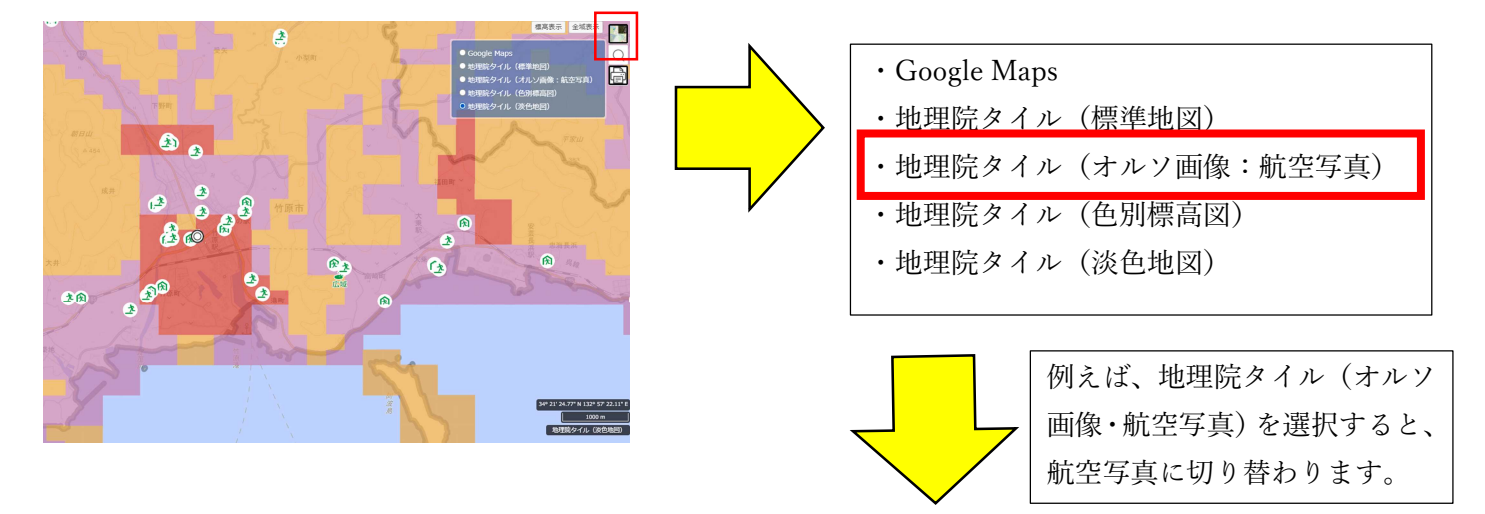

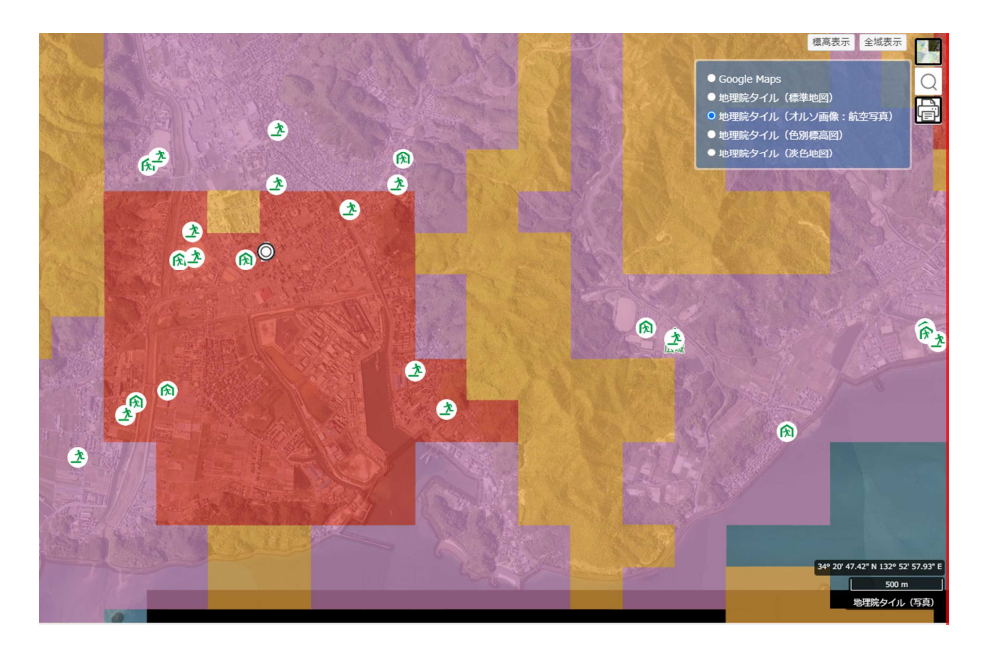